## **Updating Product Data Using a USB Flash Drive**

You can use a USB flash drive to transfer your updated product labels file from your computer to your printer.

## To save the product data file to your computer, please do the following:

1. Insert USB flash drive into the USB port of the computer.

**2.** Click on "Culvers.dat" file link on the Culver's website. A ".zip" file should appear on the screen.

- 3. Left click to open the file.
- 4. Left click the product data file titled "Culvers\_menu.dat".
- 5. Right click the highlighted file and click on "Copy".
- 6. Navigate to the computer's desktop, right click, and a menu will appear.
- 7. Right click the word "Paste" (the file should appear on the desktop).
- 8. Right click on the "Culvers\_menu.dat" file.
- 9. A menu will appear, scroll to "Send to", and left click.
- 10. Highlight "Removable Disk" and left click.

## Follow these steps to load the product data to the printer:

1. Insert the USB flash drive into the USB port on the side of the printer.

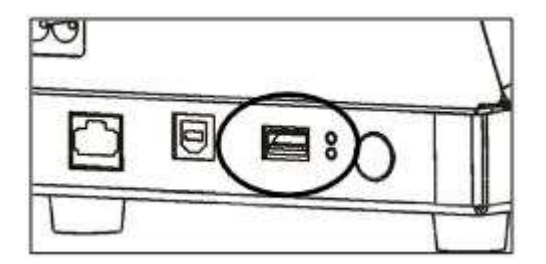

2. Press the **Tools** button in the upper right hand corner of the screen.

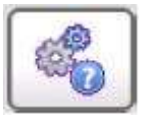

## 3. Press Admin.

- 4. Enter the Admin password then press Enter. The default password is 1234.
- 5. Press USB Update.

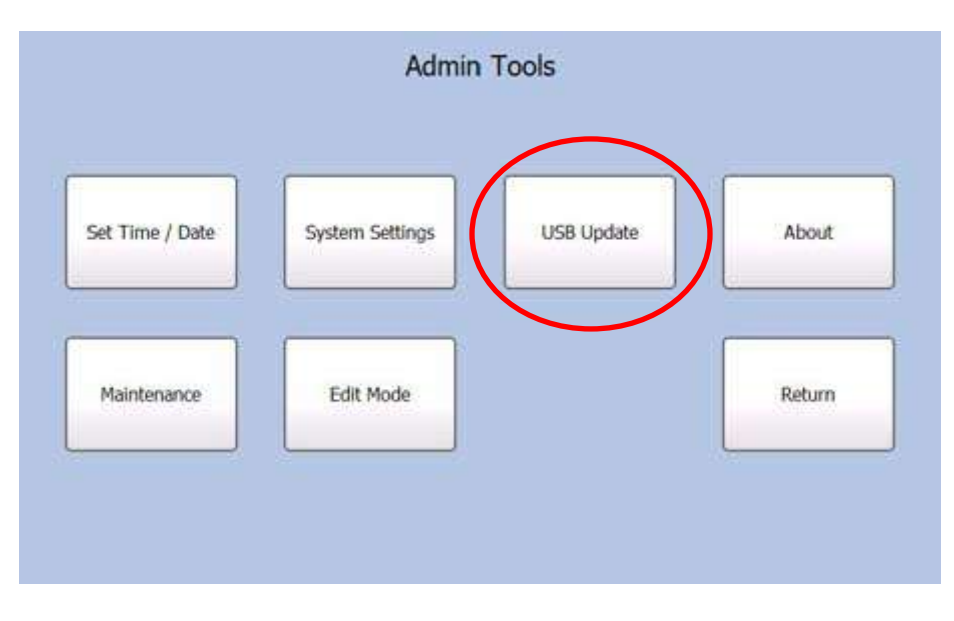

6. Press Update Product Data to update the data files.

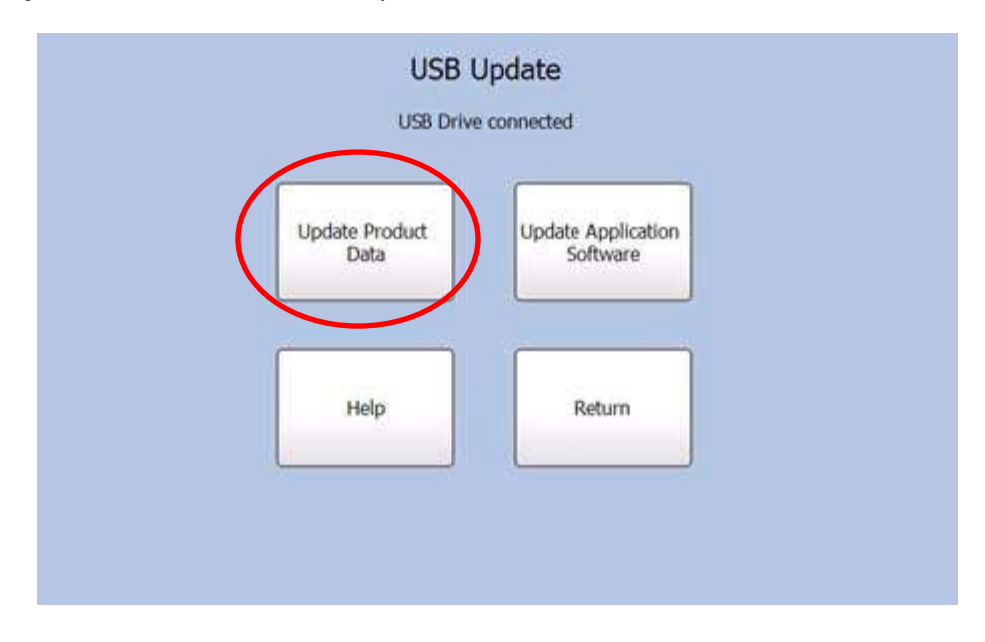

**Note:** If there is more than one Product Data file stored on the USB flash drive, select the desired file to install and press **OK**.

| DemoData.dat                |                 |
|-----------------------------|-----------------|
| Culvers.dat<br>ProdData.dat |                 |
| *.D                         | AT on USB Drive |

- 7. An alert will appear that the file is uploaded. Press OK to continue.
- 8. Remove the USB flash drive from printer.